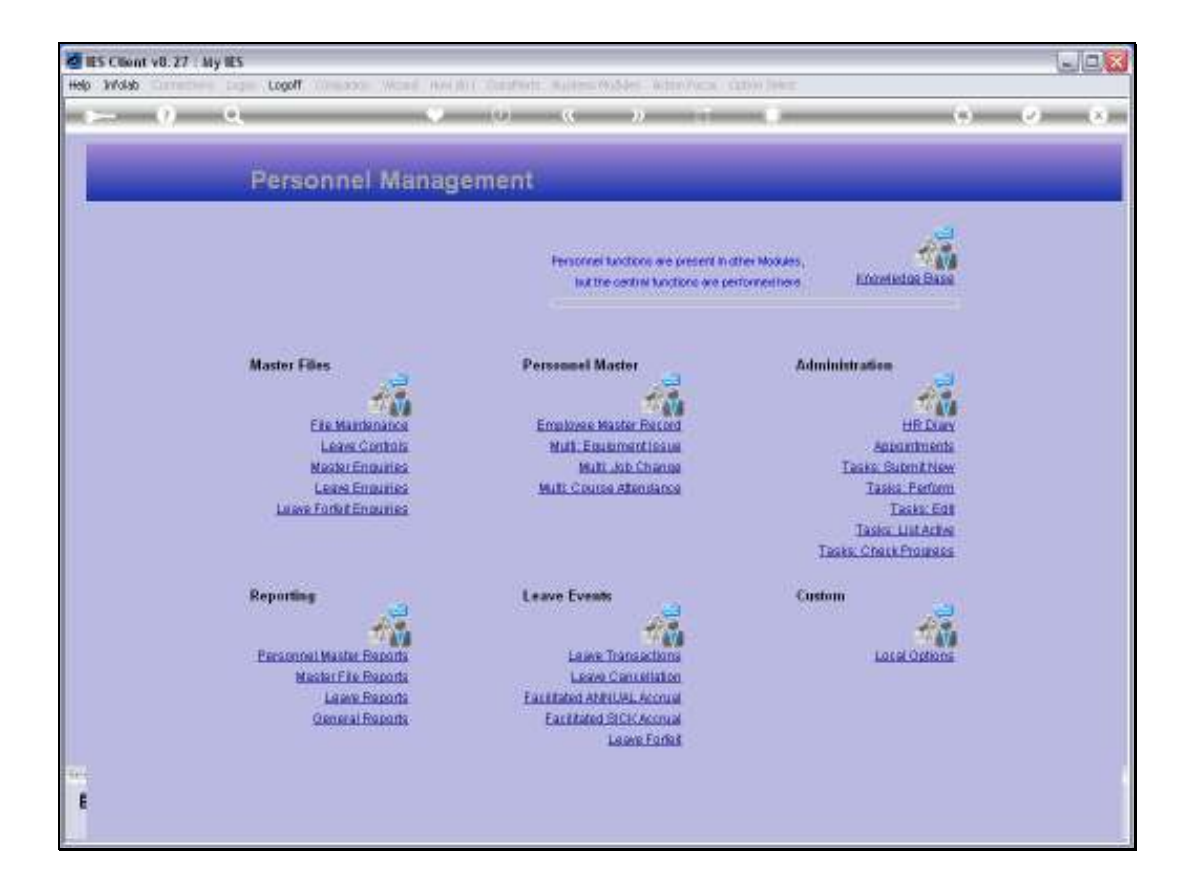

Slide notes: At the 'Leave Events' menu, we have an option to perform 'Leave Forfeit'. This option is useful to apply maximum allowed Leave Balances at selected Dates, for example at end of Company Year or other.

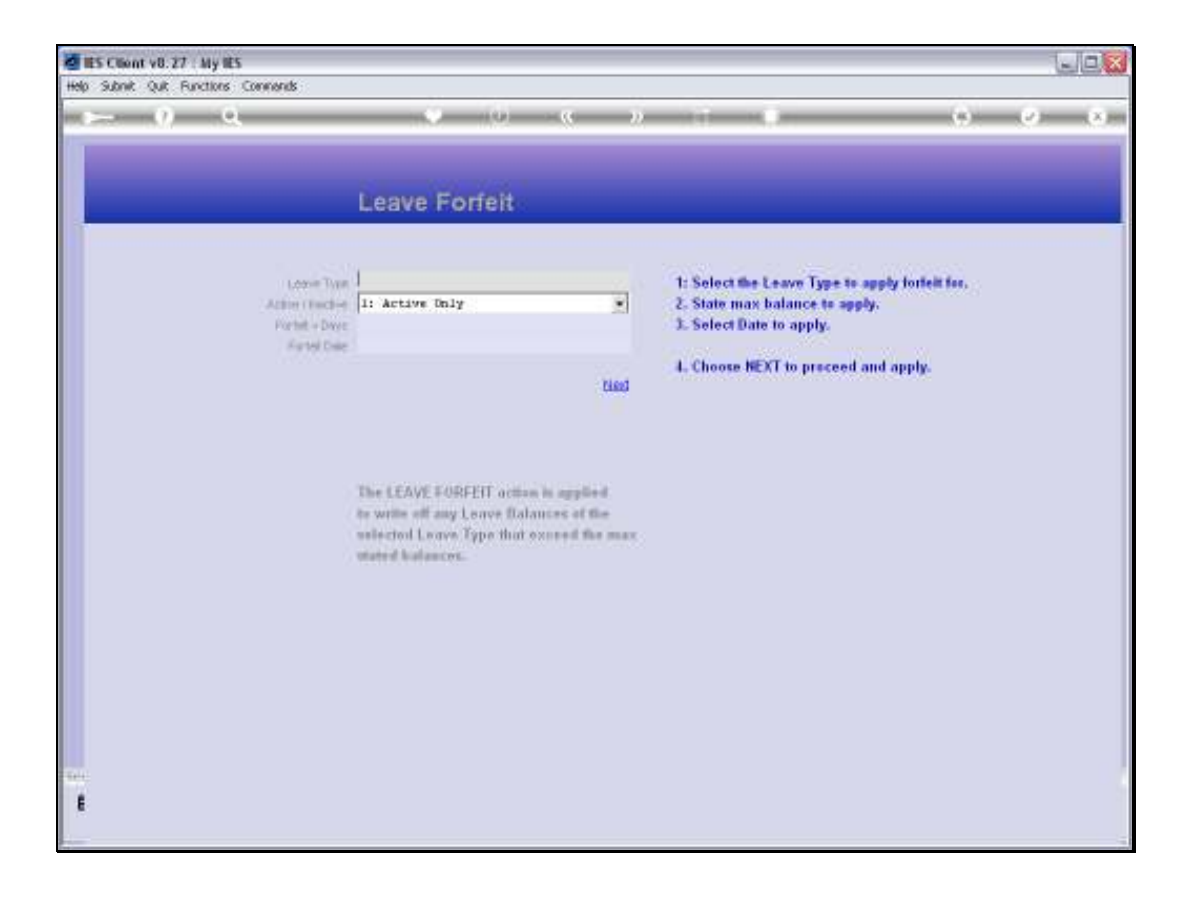

Slide notes: The Leave Forfeit may be applied for any Leave Type that we use in our Leave System.

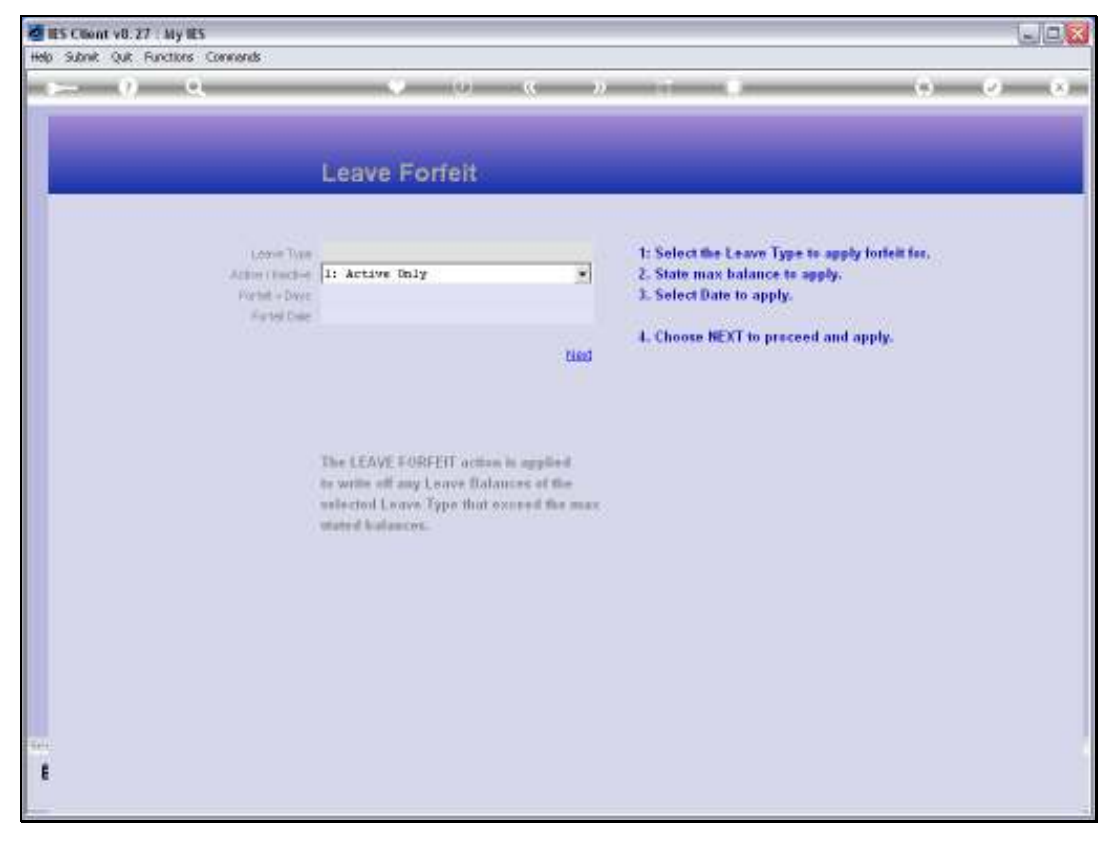

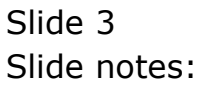

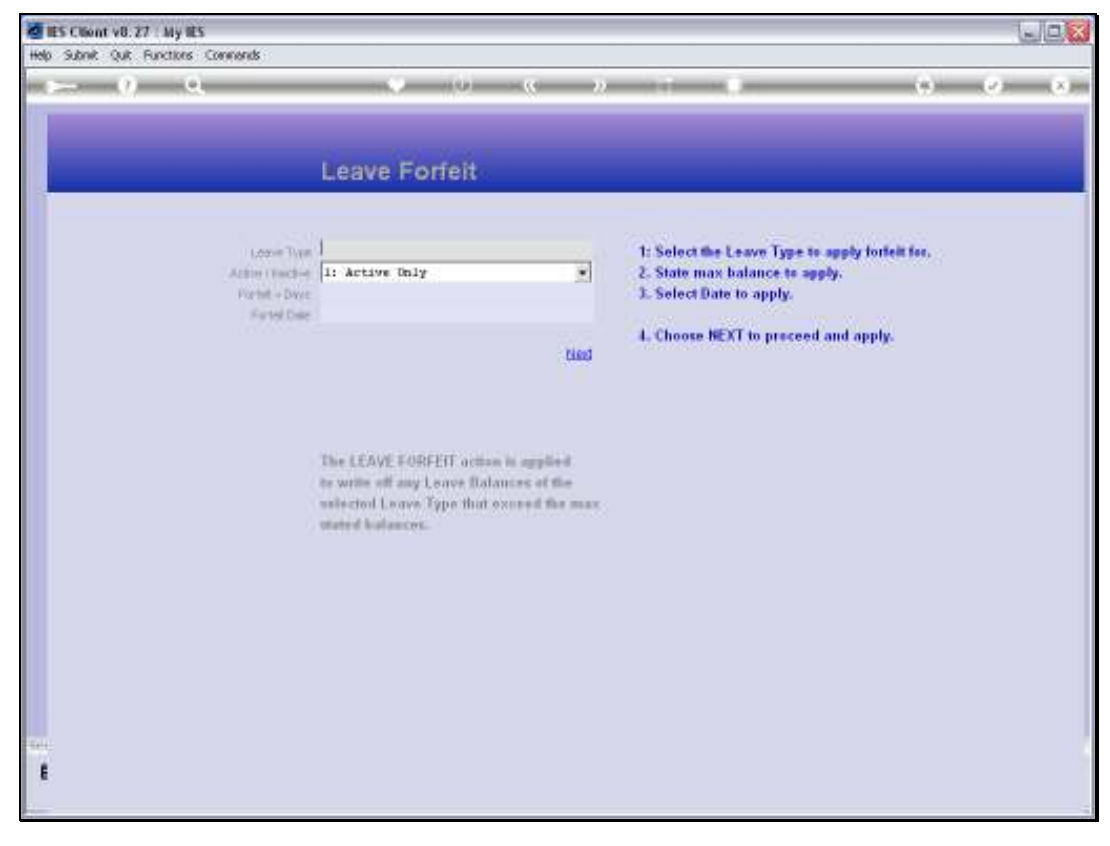

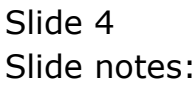

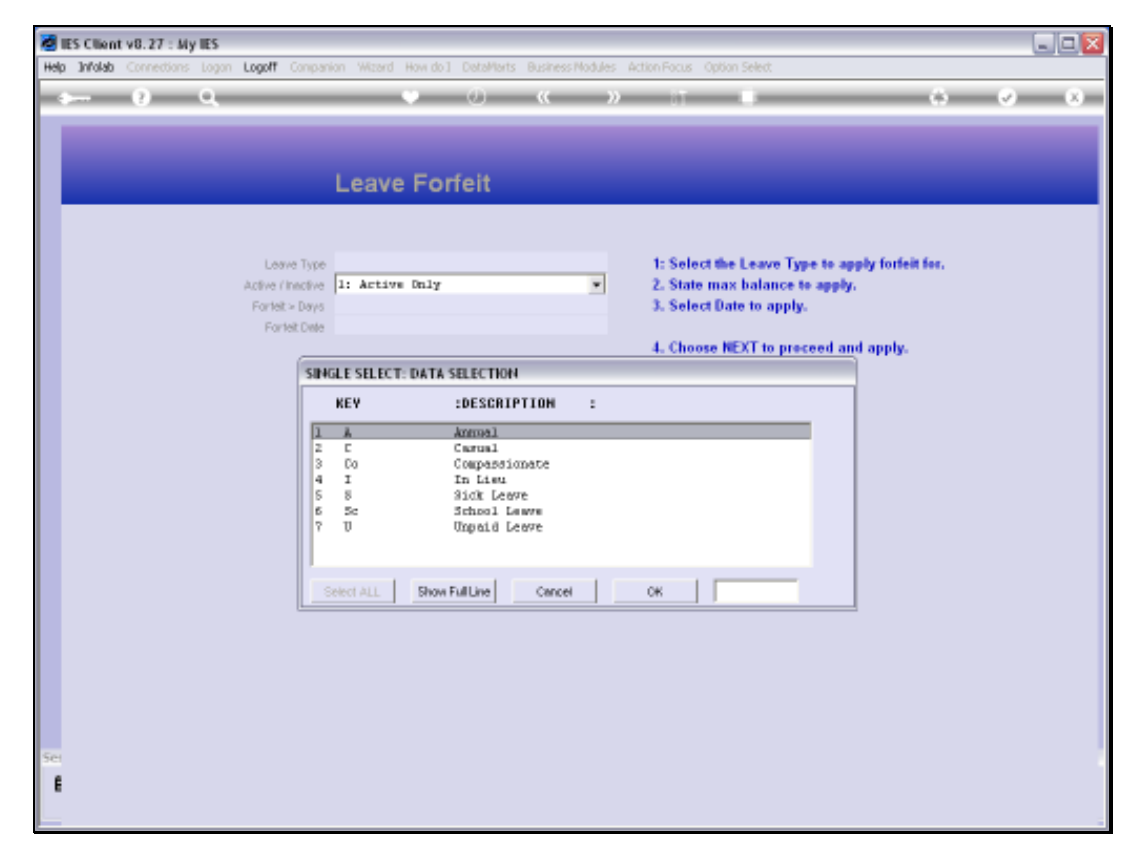

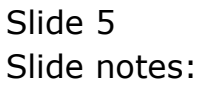

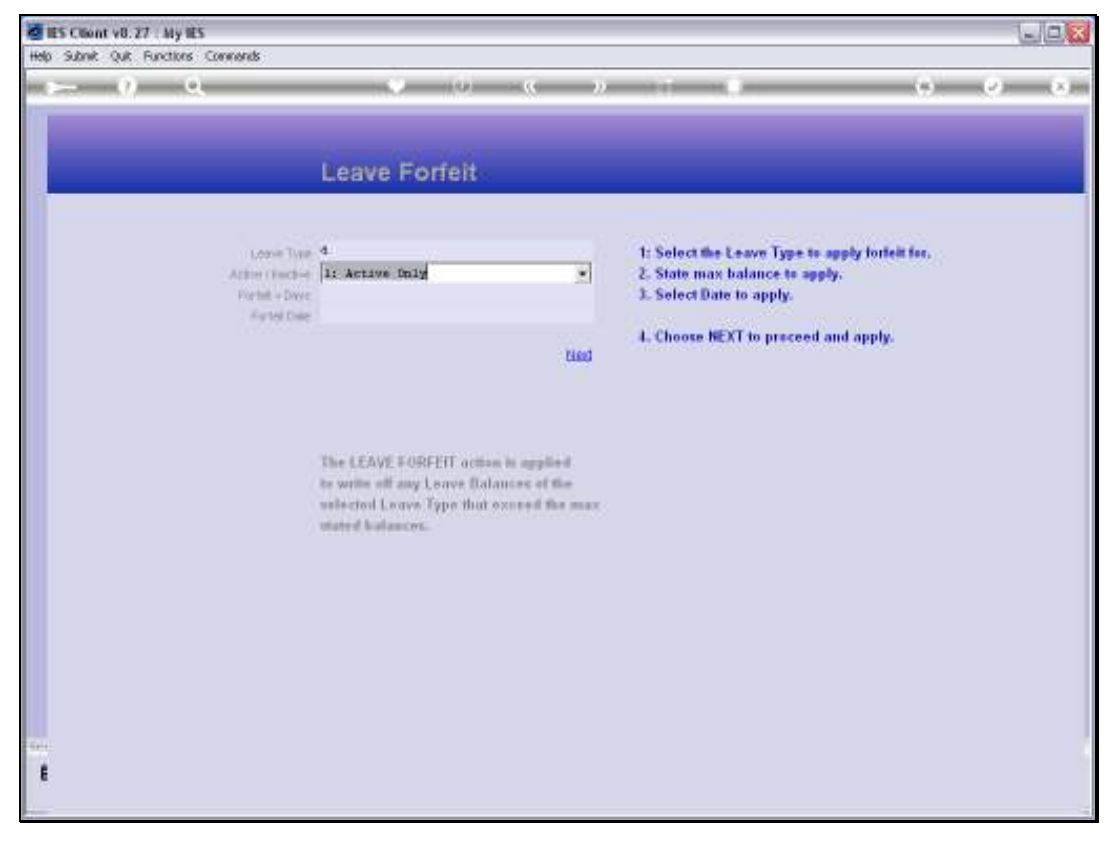

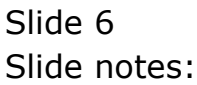

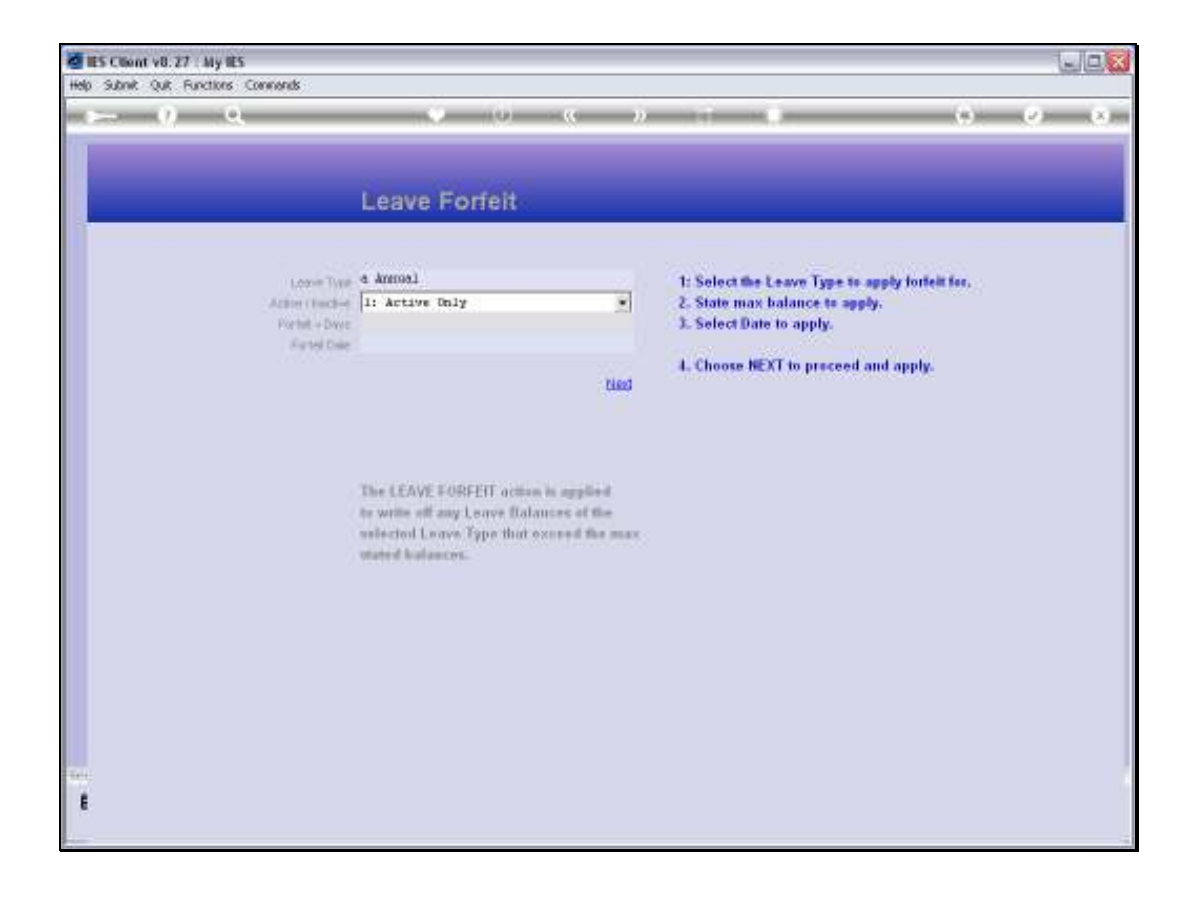

Slide notes: In this example, we will apply Leave Forfeit on Annual Leave, for which the Company has a policy that Leave Credit that exceeds 30 days may not be rolled forward to another year.

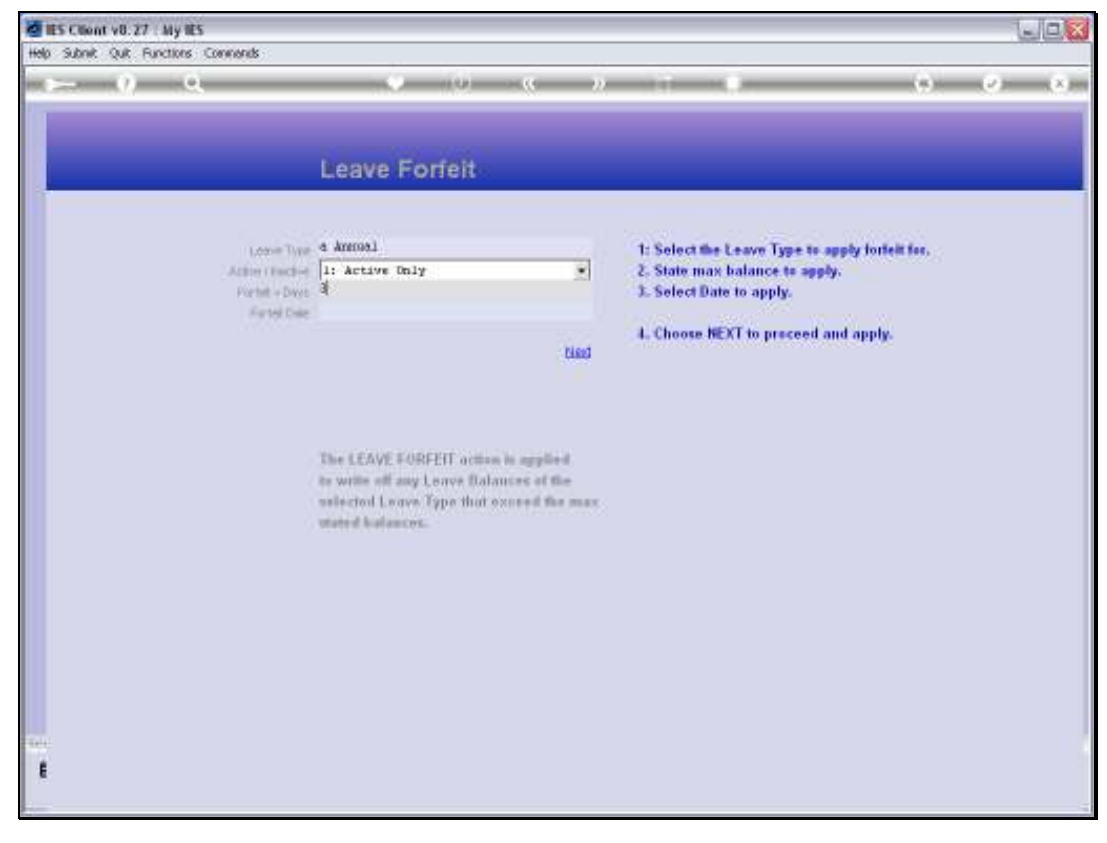

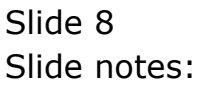

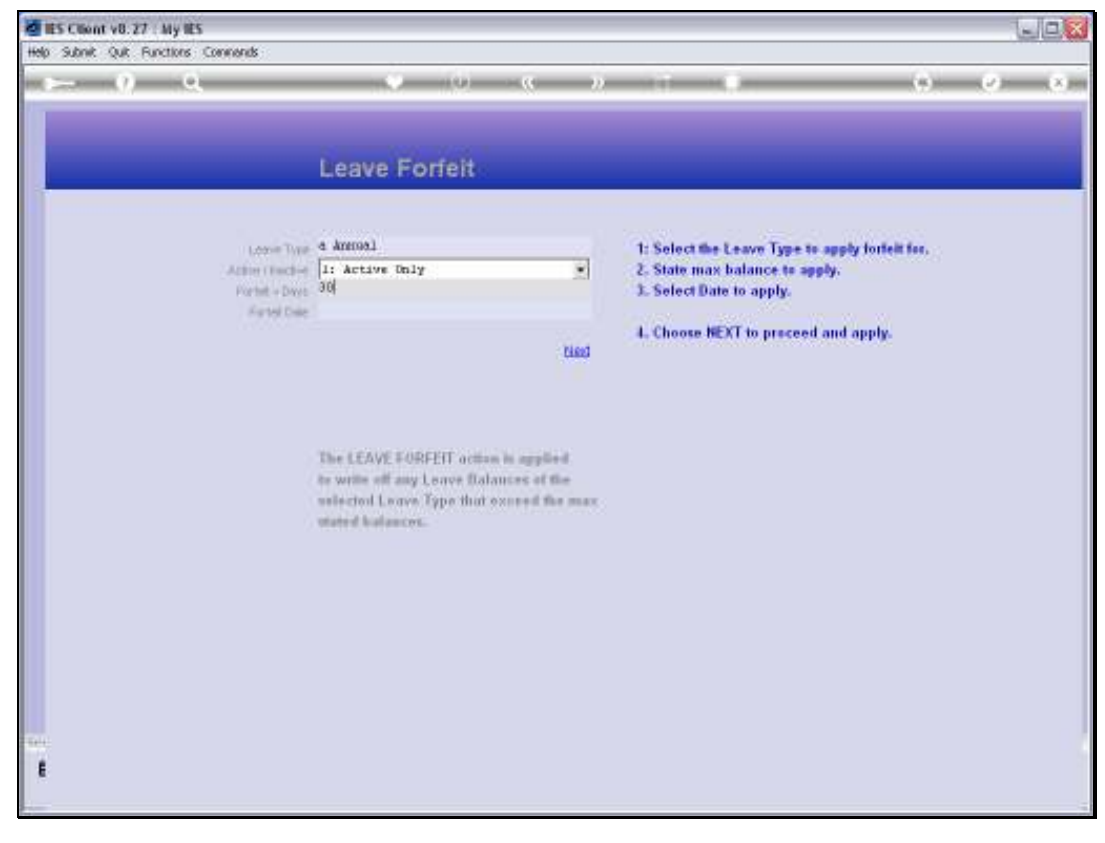

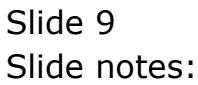

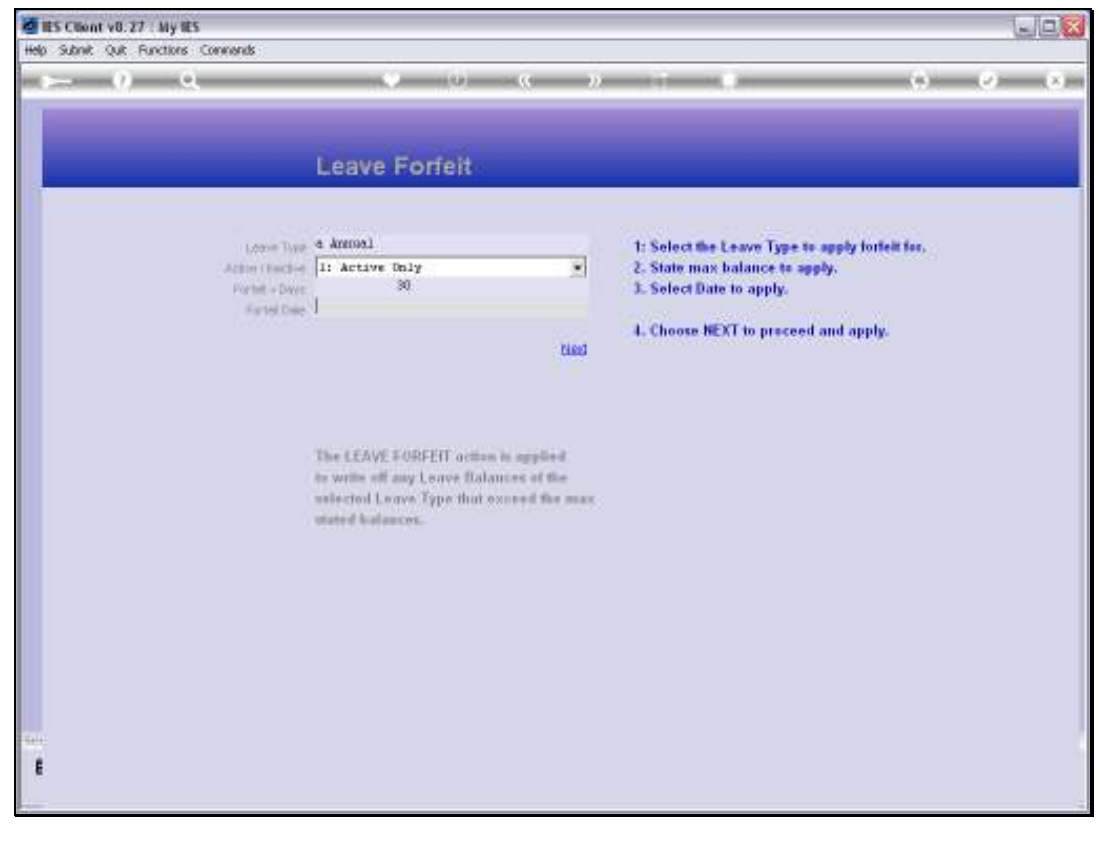

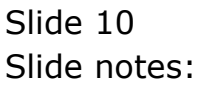

Slide 11 Slide notes:

| <ul> <li>RS Cheat etc.27 - By RS</li> <li>High Earth - Gall Particles. Converts</li> </ul> |                |          |          |      |     |      |          |                                                |                            | sie C |  |
|--------------------------------------------------------------------------------------------|----------------|----------|----------|------|-----|------|----------|------------------------------------------------|----------------------------|-------|--|
| ► 9 Q                                                                                      |                | *        |          |      |     | -    |          |                                                | • •                        | v x   |  |
|                                                                                            | Leave          | e Fo     | rfeit    | 15   |     |      |          |                                                |                            |       |  |
| Loose Type                                                                                 | a Ameroal      |          |          |      |     |      |          | 1: Select the Leave Type to apply forfeit for. |                            |       |  |
| Active (Factive)                                                                           | 1: Active Dnly |          |          |      |     |      |          | 2. State max balance to apply.                 |                            |       |  |
| Facility Color                                                                             | 1              | 2 Date   | Select   | tion |     |      |          | ×                                              | pare to apply.             |       |  |
|                                                                                            |                | May 2010 |          |      | May |      | · 2059 · |                                                | NEXT to proceed and apply. |       |  |
|                                                                                            | The LEA'       | Mon      | Ton      | Wed  | Thu | Pri  | Sat      | Sun                                            |                            |       |  |
|                                                                                            |                | 10       | 22       | 21   | 28  | 33   | 1        | 1                                              |                            |       |  |
|                                                                                            |                | 3        | 4        | 6    | 6   | f.   | 8        | 8                                              |                            |       |  |
|                                                                                            |                | 10       | 11       | 10   | 13  | 14   | 15       | 202                                            |                            |       |  |
|                                                                                            |                | 24       | 10       | 20   | 20. | 20   | 20       | 30                                             |                            |       |  |
|                                                                                            | uniterical     | 31       | 1        | 1    | -   | 1    | r        | -                                              |                            |       |  |
|                                                                                            | utated ha      | -        | <u> </u> | F    |     | 10 0 | -        | 1 2                                            |                            |       |  |
|                                                                                            |                |          |          |      |     |      |          |                                                |                            |       |  |
|                                                                                            |                |          |          |      |     |      |          |                                                |                            |       |  |
|                                                                                            |                |          |          |      |     |      |          |                                                |                            |       |  |
|                                                                                            |                |          |          |      |     |      |          |                                                |                            |       |  |
|                                                                                            |                |          |          |      |     |      |          |                                                |                            |       |  |
|                                                                                            |                |          |          |      |     |      |          |                                                |                            |       |  |
|                                                                                            |                |          |          |      |     |      |          |                                                |                            |       |  |
|                                                                                            |                |          |          |      |     |      |          |                                                |                            |       |  |
|                                                                                            |                |          |          |      |     |      |          |                                                |                            |       |  |
|                                                                                            |                |          |          |      |     |      |          |                                                |                            |       |  |
|                                                                                            |                |          |          |      |     |      |          |                                                |                            |       |  |

Slide notes: The Date we select as the Forfeit Date is the Date at which the Employee Balance is calculated for the Leave Type we are applying, and if the Employee has a balance that exceeds the stated maximum, then it is adjusted, i.e. some leave is forfeited.

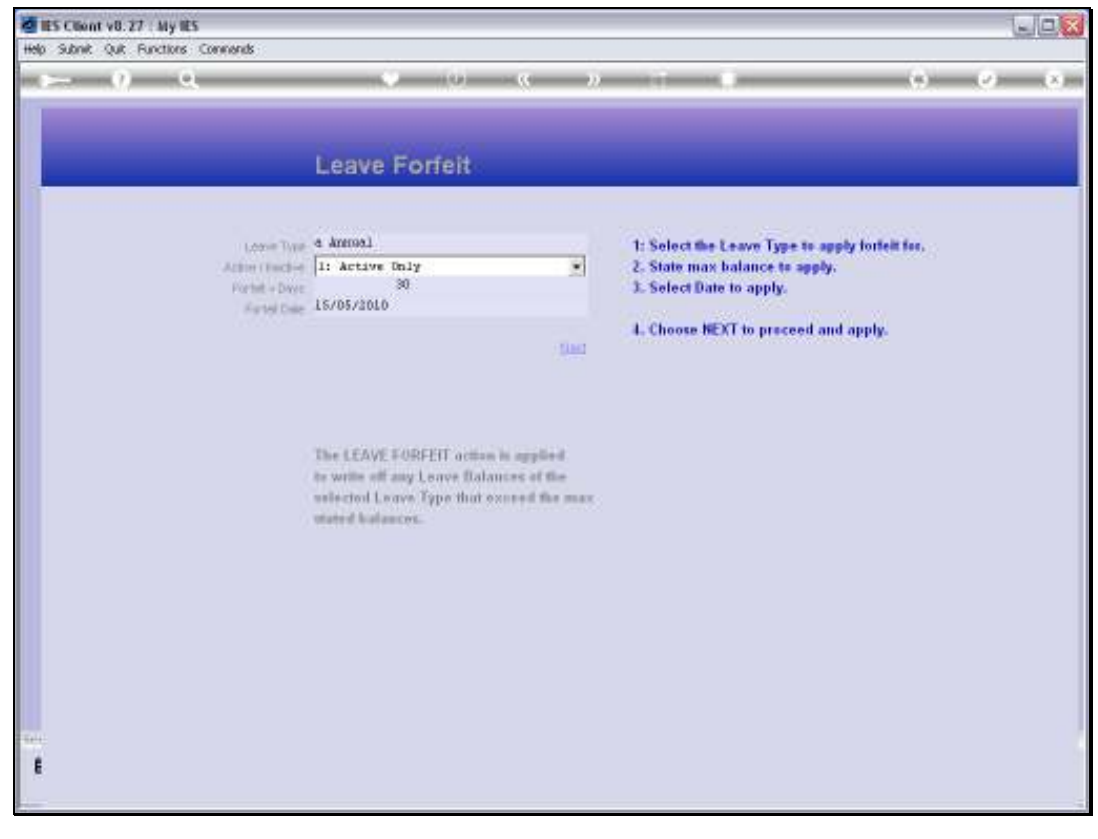

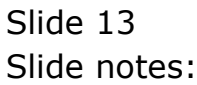

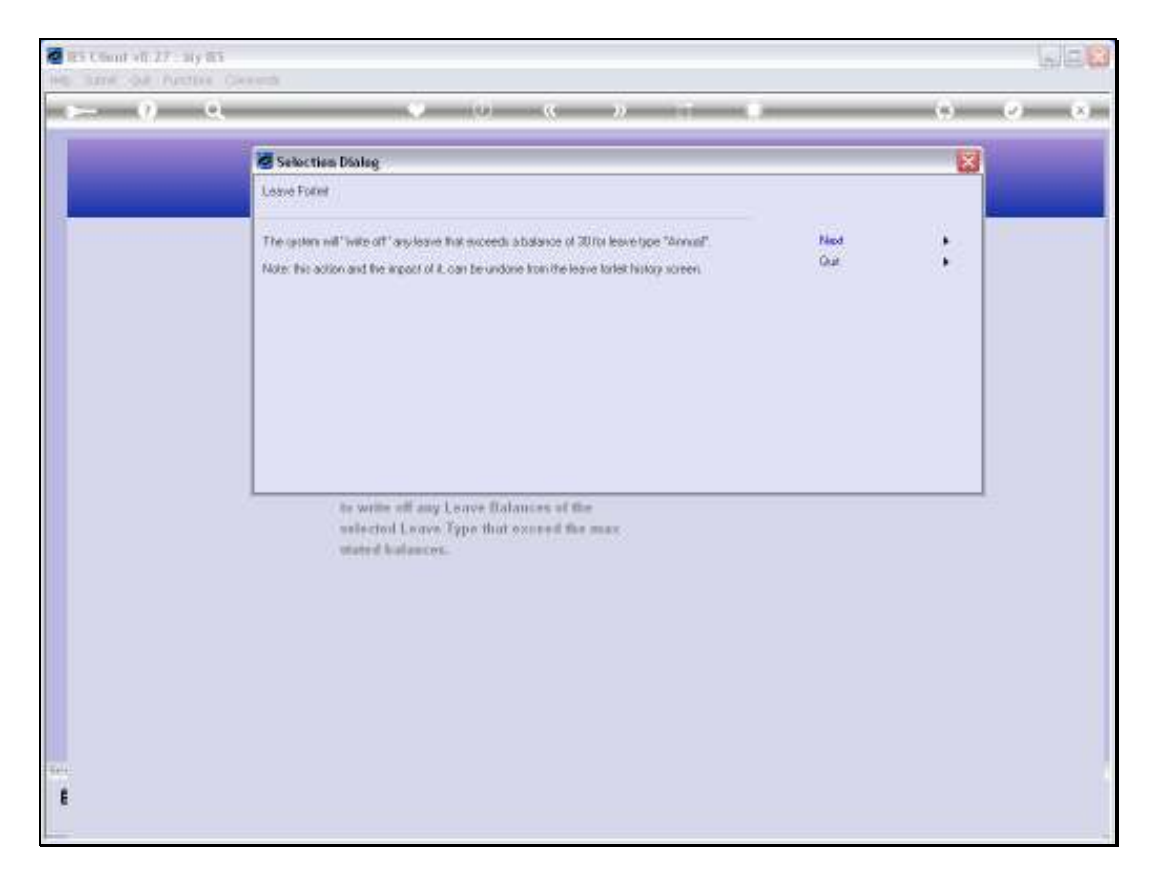

Slide notes: Before performing the actual process, the system advises exactly what the parameters are, and that this action can be undone from the 'Leave Forfeit History' screen.

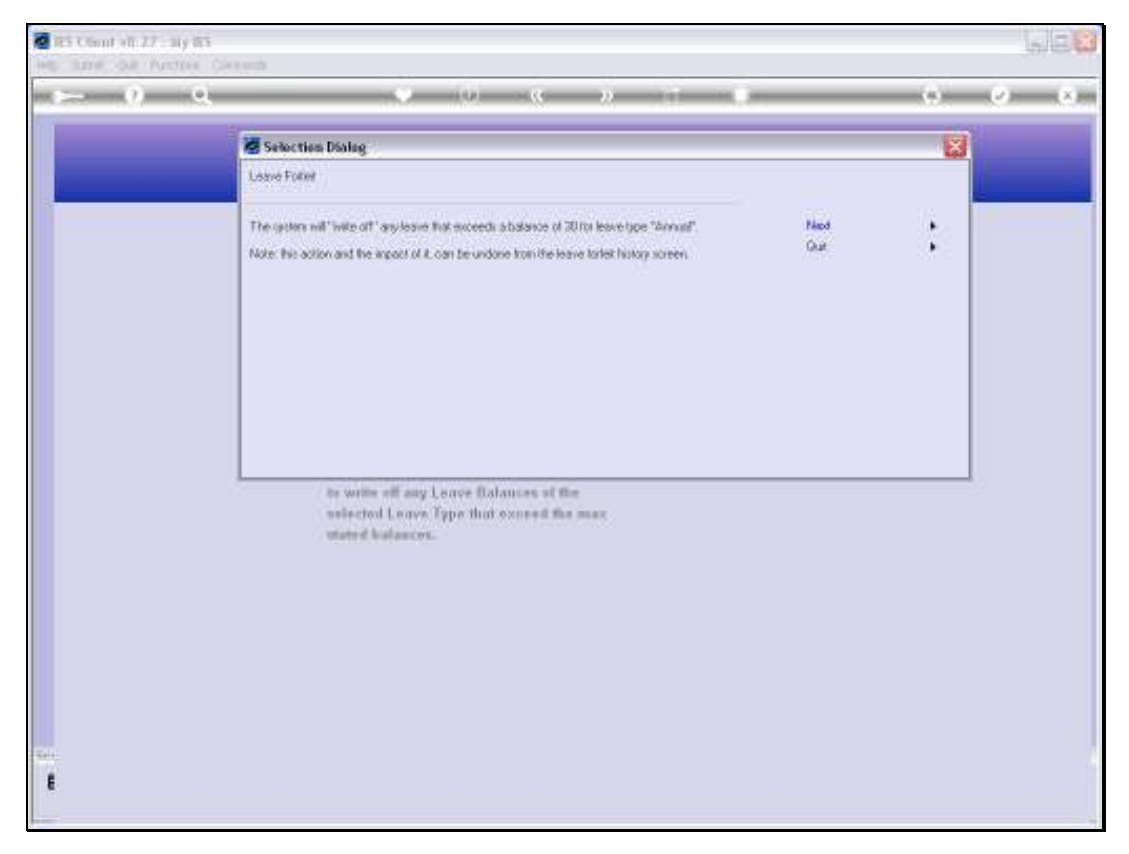

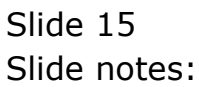

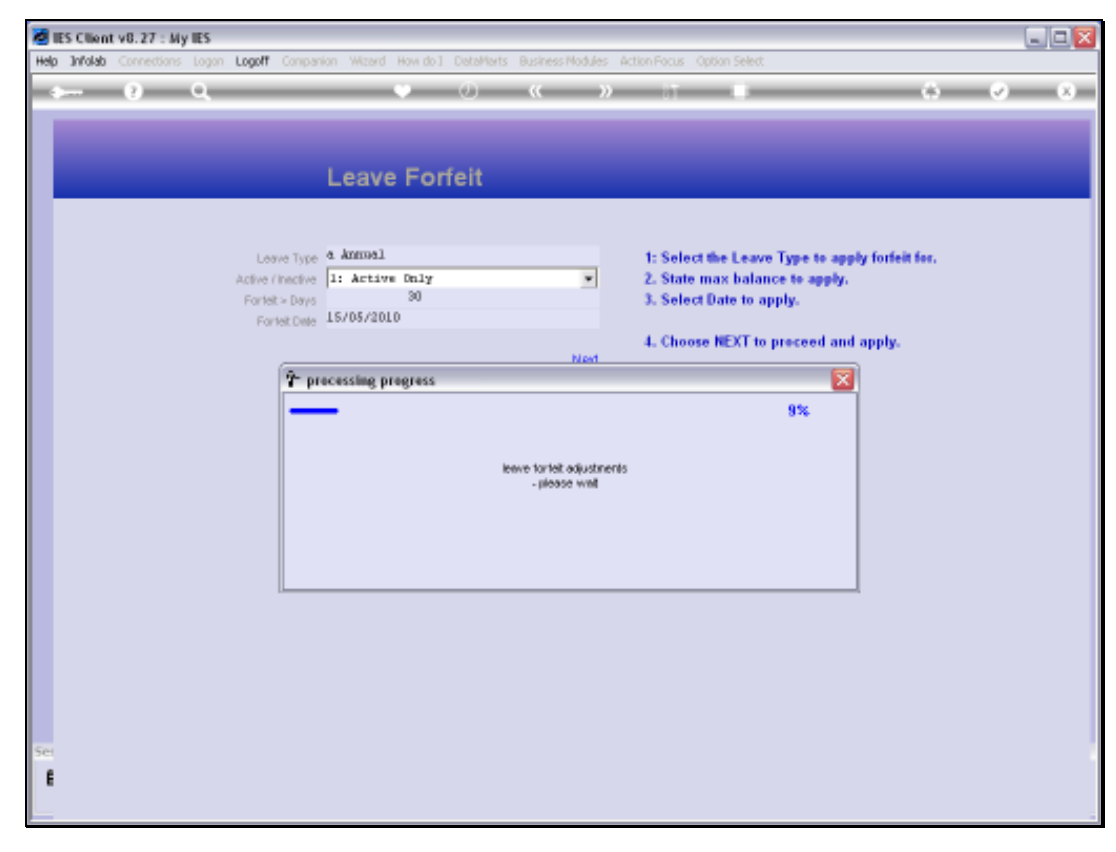

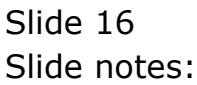

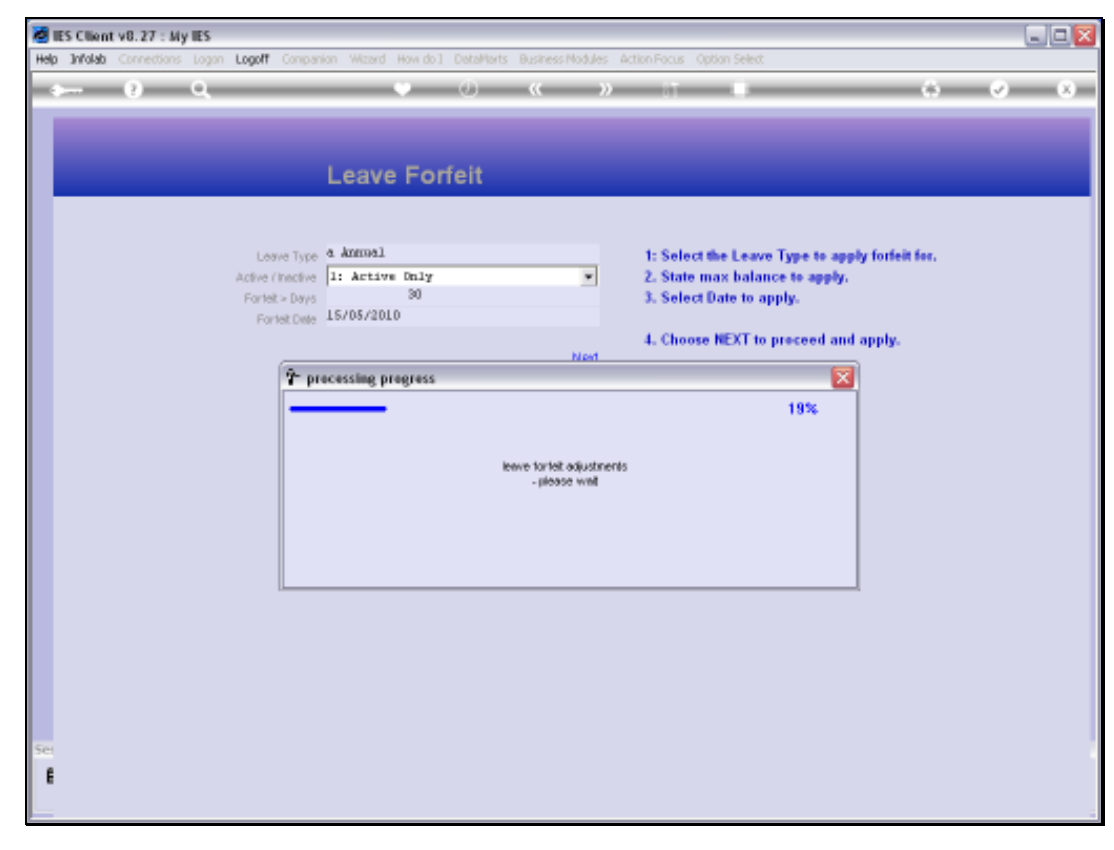

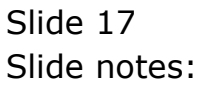

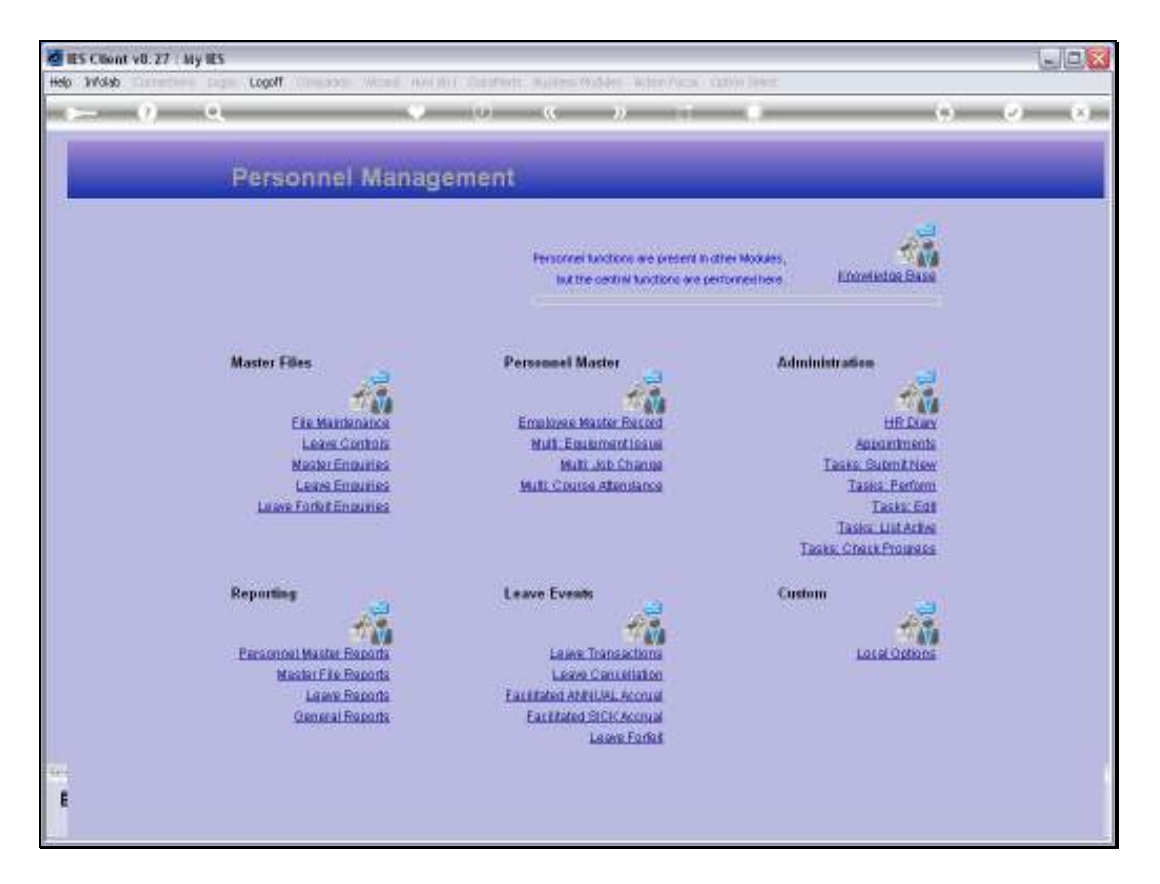

Slide notes: Usually we will perform a Leave Balances Report as at the Leave Forfeit Date before and after performing the Leave Forfeit option, in order to verify that we are achieving the expected results. And if there is a problem, we can undo the action from the Leave Forfeit History screen, which is shown in a separate tutorial.